# Definir as configurações de rede local virtual (VLAN) em um roteador RV34x Series

## Objetivo

O Roteador VPN WAN duplo RV34x Series é um dispositivo flexível, fácil de usar e de alto desempenho, bem adequado para pequenas empresas. Com recursos de segurança adicionais, como Filtragem da Web, Controle de Aplicativos e Proteção de Origem de IP, essa série de roteadores fornece conectividade com fio, banda larga e altamente segura para pequenos escritórios e funcionários remotos. Esses novos recursos de segurança também facilitam o ajuste da atividade permitida na rede.

Uma rede local virtual (VLAN) é um grupo lógico de hosts combinados para formar um domínio de broadcast, independentemente de sua localização física. A VLAN de gerenciamento é configurada para que somente os usuários configurados na VLAN de gerenciamento possam acessar o dispositivo. A configuração da VLAN de gerenciamento é necessária para adicionar mais segurança à rede. Um ataque na VLAN de gerenciamento pode violar a segurança da rede, portanto, é aconselhável alterar a VLAN de gerenciamento para algo diferente do padrão. Isso permite a comunicação segura entre membros da VLAN através de diferentes LANs físicas.

As VLANs podem ser configuradas com 2 tipos de versões de Internet Protocol (IP): IP versão 4 (IPv4) e IP versão 6 (IPv6). Originalmente, o IPv4 era o principal sistema de endereços que usava números binários de 32 bits representados em notação decimal pontuada. Hoje, os endereços IPv4 quase terminaram, e um novo sistema, o IPv6, aumentou no uso de novos endereços. O IPv6 usa números hexadecimais e dois-pontos para representar um número binário de 128 bits.

O objetivo deste documento é mostrar como configurar uma VLAN com diferentes tipos de versões IP em um RV34x Series Router.

## Dispositivos aplicáveis

Série RV34x

## Versão de software

• 1.0.1.16

## Configurar uma VLAN em um roteador RV34x Series

#### Configurar uma VLAN baseada em IPv4

Etapa 1. Faça login no utilitário baseado na Web do roteador e escolha LAN > VLAN Settings.

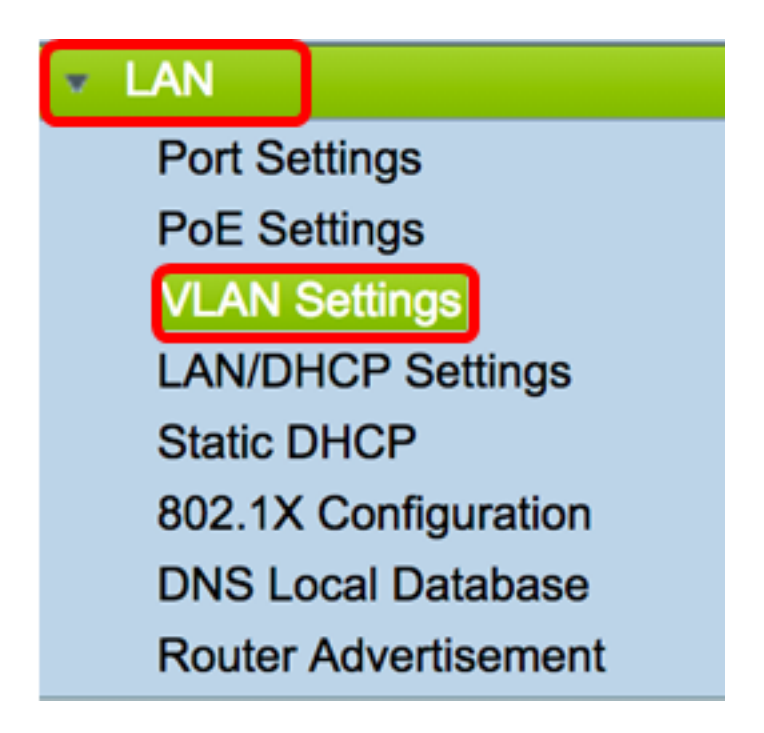

Etapa 2. Na Tabela de VLAN, clique em Adicionar para criar uma nova VLAN.

| VL/ | AN Table |       |            |                   |                   |
|-----|----------|-------|------------|-------------------|-------------------|
|     | VLAN ID  | Name  | Inter-VLAN | IPv4 Address/Mask | IPv6 Address/Mask |
|     | 1        | VLAN1 | Enabled    | 192.168.1.1 / 24  | fec0::1 / 64      |
| С   | Add      | Edit  | Delete     |                   |                   |

Etapa 3. No campo VLAN ID, insira um número entre 2 e 4094 para ser a ID da VLAN.

| VL/ | AN Table |        |                    |                   |
|-----|----------|--------|--------------------|-------------------|
|     | VLAN ID  | Name   | Inter-VLAN Routing | IPv4 Address/Mask |
|     | 1        | VLAN1  | Enabled            | 192.168.1.1 / 24  |
|     | 20       | VLAN20 |                    | IPv4 Address:     |

**Note:** Neste exemplo, o ID da VLAN é 20. O nome da VLAN será preenchido automaticamente de acordo com a ID da VLAN inserida.

Etapa 4. (Opcional) Marque a caixa de seleção Ativar o roteamento entre VLANs para

permitir a comunicação entre VLANs diferentes. Essa opção é marcada por padrão.

**Note:** As VLANs dividem os domínios de transmissão em um ambiente de rede. Sempre que os hosts de um VLAN precisam se comunicar com os hosts de outro VLAN, o tráfego deve ser roteado entre eles.

| VL/ | AN Table |        |                    |                   |
|-----|----------|--------|--------------------|-------------------|
|     | VLAN ID  | Name   | Inter-VLAN Routing | IPv4 Address/Mask |
|     | 1        | VLAN1  | Enabled            | 192.168.1.1 / 24  |
| <   | 20       | VLAN20 | <b>②</b>           | IPv4 Address:     |

Etapa 5. No campo Endereço IPv4, atribua um endereço IPv4.

Note: Neste exemplo, 192.168.2.1 é usado como o endereço IPv4.

| 20 | VLAN20 | IPv4 Address: 192.168.2.1 |
|----|--------|---------------------------|
|    |        | Prefix Length: 24         |

Etapa 6. Insira o comprimento do prefixo para o endereço IPv4. Isso determina o número de hosts na sub-rede.

Note: Neste exemplo, 24 é usado.

| 20 | VLAN20 | IPv4 Address: 192.168.2.1 |
|----|--------|---------------------------|
|    |        | Prefix Length: 24         |
|    |        |                           |

Passo 7. Clique em Apply.

Apply Cancel

Agora você deve ter configurado com êxito uma VLAN baseada em IPv4 em um roteador RV34x Series.

| ۷ | VLAN Settings |            |            |                  |                      |  |  |
|---|---------------|------------|------------|------------------|----------------------|--|--|
|   | ~             | Success. T | o permaner | ntly save the co | nfiguration. Go to C |  |  |
| Г |               |            |            |                  |                      |  |  |
|   | VL            | AN Table   |            |                  |                      |  |  |
|   |               | VLAN       | Name       | Inter-VLAN       | IPv4 Address/M       |  |  |
|   |               | 1          | VLAN1      | Enabled          | 192.168.1.1 / 24     |  |  |
|   |               | 20         | VLAN20     | Enabled          | 192.168.2.1 / 24     |  |  |
|   |               | Add        | Ed         | it D             | elete                |  |  |

#### Configurar uma VLAN baseada em IPv6

Etapa 1. A coluna IPv6 está ao lado da coluna Endereço IPv4/Máscara. Na coluna Endereço IPv6/Máscara, clique em um botão de opção para determinar o método pelo qual o IPv6 obterá um prefixo. As opções são:

- Estático insira manualmente um endereço ou prefixo local exclusivo.
- Prefixo de DHCP-PD Um prefixo é obtido por meio de uma delegação de prefixo do protocolo de configuração dinâmica de host (DHCP-PD - Dynamic Host Configuration Protocol Prefix Delegation) do IPv6. Se isso tiver sido escolhido, vá para a <u>Etapa 3</u>.

Note: Neste exemplo, Estático é escolhido.

| V | VLAN Settings |            |            |            |                                                |                                                                                                    |  |
|---|---------------|------------|------------|------------|------------------------------------------------|----------------------------------------------------------------------------------------------------|--|
|   | ۷             | /LAN Table |            |            |                                                |                                                                                                    |  |
| L | C             | VLAN       | Name       | Inter-VLAN | IPv4 Address/Mask                              | IPv6 Address/Mask                                                                                              |  |
|   | C             | ] 1        | VLAN1      | Enabled    | 192.168.1.1 / 24                               | fec0::1 / 64                                                                                                   |  |
|   | C             | 20         | VLAN20     | 0          | IPv4 Address: 192.168.2.1<br>Prefix Length: 24 | Prefix from DHCP-PD + + Prefix Length: 64 Preview [ fec0:3::eebd:1dff:fe44:5719 Interface Identifier: • EUI-64 |  |
|   |               | Add        | ) <b>E</b> | dit        | Delete                                         |                                                                                                    |  |

Etapa 2. Insira o prefixo do endereço local exclusivo no campo Prefixo.

Note: Neste exemplo, FEC0:3: é usado.

| Prefix: 💿 fec0:                | 3:: Prefix from | DHCP-PD + +                 |   |  |
|--------------------------------|-----------------|-----------------------------|---|--|
| Prefix Length:                 | 64 Preview [    | fec0:3::eebd:1dff:fe44:5719 | 1 |  |
| Interface Identifier: • EUI-64 |                 |                             |   |  |

<u>Etapa 3.</u> (Opcional) Se o Prefixo de DHCP-PD tiver sido escolhido, insira no máximo uma combinação de 4 caracteres das letras A a F e 0 a 9 no campo. Se isso for escolhido, outros campos ficarão acinzentados. Vá para a <u>Etapa 7</u>.

Note: Neste exemplo, 842a é usado.

| Prefix:          | 0             | Prefix from DHCP-PD 🛊 + 842a |    |
|------------------|---------------|------------------------------|----|
| Prefix Length:   | 64            | Preview [ fec0:14::842a      | ]] |
| Interface Identi | fier: 💿 EUI-6 | j4 🔿 📃                       |    |

Etapa 4. No campo *Comprimento do prefixo*, insira um comprimento de prefixo desejado para o endereço IPv6.

Note: Neste exemplo, 64 é usado como o comprimento do prefixo.

| Prefix: • fec0:3::           | Prefix from DHCP-PD + +               |   |
|------------------------------|---------------------------------------|---|
| Prefix Length: 64            | Preview [ fec0:3::eebd:1dff:fe44:5719 | ] |
| Interface Identifier: 💿 EUI- | 64 🗌                                  |   |

Etapa 5. Clique em um botão de opção na área Identificador de interface para determinar como os últimos 64 bits do endereço IPv6 serão obtidos. As opções são:

- EUI-64 Extended Unique Identifier (EUI)-64 é um método de configuração automática de endereços de host IPv6.
- Estático Insira estaticamente um endereço de 64 bits como ID da interface. Insira no máximo uma combinação de 4 caracteres das letras A a F e 0 a 9 no campo.

Note: Neste exemplo, EUI-64 é escolhido.

| Prefix: 💿 fect   | 0:3:: | Prefix from | DHCP-PD 🛊 +                 |   |
|------------------|-------|-------------|-----------------------------|---|
| Prefix Length:   | 64    | Preview [   | fec0:3::eebd:1dff:fe44:5719 | ] |
| Interface Identi | fier: | 64 🔿 📃      |                             |   |

Etapa 6. (Opcional) Se Static tiver sido escolhido, insira no máximo 4 caracteres de combinação de letras A a F e 0 a 9 no campo.

Nota:Neste exemplo, 842a é usado.

| Prefix: 💿 fec    | 0:3::         | Prefix from DHCP-PD + + |   |
|------------------|---------------|-------------------------|---|
| Prefix Length:   | 64            | Preview [ fec0:3::842a  | ] |
| Interface Identi | fier: 🔵 EUI-6 | 4 💿 842a                |   |

Passo 7. Clique em Apply para salvar as configurações.

| VLAN Settings                                 |                                               |                                                                    |             |                                           |                      |      |  |  |  |
|-----------------------------------------------|-----------------------------------------------|--------------------------------------------------------------------|-------------|-------------------------------------------|----------------------|------|--|--|--|
| VLAN Table                                    |                                               |                                                                    |             |                                           |                      |      |  |  |  |
| VLAN Name Inter-VLAN                          |                                               |                                                                    |             |                                           |                      |      |  |  |  |
| 1 VLAN1 Enabled 192.168.1.1 / 24 fec0::1 / 64 |                                               |                                                                    |             |                                           |                      |      |  |  |  |
| 20 VLAN20 🗹                                   | IPv4 Address: 192.168.2.<br>Prefix Length: 24 | 1 Prefix: • fec0:3::<br>Prefix Length: 64<br>Interface Identifier: | Prel<br>Pre | fix from DHCP-PD ;<br>aview [ fec0:3::eeb | ) +<br>d:1dff:fe44:5 | 719  |  |  |  |
| Add Edit Assign VLANs to ports                | Add Edit Delete Assign VLANs to ports         |                                                                    |             |                                           |                      |      |  |  |  |
| VLANs to Port Table                           |                                               |                                                                    |             |                                           |                      |      |  |  |  |
| VLAN LAN1 LAN2 LAN3                           | LAN4 LAN5                                     | LAN6 LAN7                                                          | LAN8 LA     | N9 LAN10                                  | LAN11                | LAN  |  |  |  |
| 1 Untagged Untagged Untag                     | ed Untagged Untagged                          | Untagged Untagged                                                  | Untagged Un | tagged Untagged                           | Untagged             | Unta |  |  |  |
| 20 Tagged Tagged Tagge                        | I Tagged Tagged                               | Tagged Tagged                                                      | Tagged Tag  | gged Tagged                               | Tagged               | Тадд |  |  |  |
| Edit                                          |                                               |                                                                    |             |                                           |                      |      |  |  |  |
| Apply Cancel                                  |                                               |                                                                    |             |                                           |                      |      |  |  |  |

Agora você deve ter configurado com êxito as configurações IPv6 em um roteador RV34x Series.

#### Atribuir uma VLAN a uma porta

Etapa 1. Na Tabela de VLANs para porta, clique em **Editar** para atribuir uma VLAN a uma porta.

| VLANs to Port Table |          |          |          |          |  |  |  |
|---------------------|----------|----------|----------|----------|--|--|--|
| VLAN<br>ID          | LAN1     | LAN2     | LAN3     | LAN4     |  |  |  |
| 1                   | Untagged | Untagged | Untagged | Untagged |  |  |  |
| 20                  | Tagged   | Tagged   | Tagged   | Tagged   |  |  |  |
| E                   | Edit     |          |          |          |  |  |  |

Etapa 2 Escolha uma porta para atribuir uma VLAN. Cada porta tem uma opção suspensa a escolher. As opções são:

- Sem rótulo Este modo especifica que a associação entre uma determinada VLAN e a porta está sem rótulo. O tráfego de entrada é encaminhado para a VLAN com uma associação não marcada com a porta. O tráfego dessa saída de VLAN desta porta não está marcado.
- Marcado Esse modo especifica que a associação entre uma determinada VLAN e a porta está marcada. O tráfego de entrada nesta porta é encaminhado para a VLAN especificada com base nas informações da VLAN presentes na tag da VLAN no quadro. O tráfego de saída nesta porta terá a marca VLAN preservada quando a associação for marcada.
- Excluído Este modo especifica que não há associação entre a VLAN e a porta fornecidas. O tráfego da VLAN não será permitido na entrada e na saída desta porta.

**Note:** O número de portas pode variar dependendo do modelo do dispositivo. O RV340 tem 4 portas LAN, enquanto o RV345 e o RV345P têm 16 portas. Neste exemplo, a VLAN 20 é marcada em LAN2.

| VLANs to Port Table |             |                      |             |             |  |  |  |  |
|---------------------|-------------|----------------------|-------------|-------------|--|--|--|--|
| VLAN<br>ID          | LAN1        | LAN2                 | LAN3        | LAN4        |  |  |  |  |
| 1                   | Untagged \$ | Untagged \$          | Untagged \$ | Untagged \$ |  |  |  |  |
| 20                  | Tagged \$   | ✓ Tagged<br>Excluded | Tagged \$   | Tagged \$   |  |  |  |  |

Etapa 3. Clique em Apply para salvar as configurações.

| Apply | Cancel |
|-------|--------|
|-------|--------|

Etapa 4. Para salvar a configuração permanentemente, vá para a página Copiar/Salvar

configuração ou clique no *lique inclusiona* (cone na parte superior da página.

| VLAN Settings                                                                                           |              |         |          |             |             |           |              |            |          |          |
|----------------------------------------------------------------------------------------------------|--------------|---------|----------|-------------|-------------|-----------|--------------|------------|----------|----------|
|                                                                                                    |              |         |          |             |             |           |              |            |          |          |
| Success. To permanently save the configuration. Go to Configuration Management page or click Save icon. |              |         |          |             |             |           |              |            |          |          |
|                                                                                                    |              |         |          |             |             |           |              |            |          |          |
| VI                                                                                                    | VI AN Table  |         |          |             |             |           |              |            |          |          |
|                                                                                                    | VL           | AN      | Name     | Inter-VLAN  | IPv4 Addres | s/M IPv6  | Address/Ma   | ask        |          |          |
|                                                                                                    |              | 1       | VI AN1   | Enabled     | 192 168 1 1 | / 24 fec0 | 1 / 64       |            |          |          |
|                                                                                                    |              |         |          | LINDICU     | 132.100.1.1 | 124 1000  |              |            |          |          |
|                                                                                                    |              |         |          |             |             |           |              |            |          |          |
|                                                                                                    |              |         |          |             |             |           |              |            |          |          |
|                                                                                                    |              | 20      |          | Enabled     | 100 169 0 1 | 124 6000  | 2. oobd 1df  | 6644-5710  | ICA      |          |
|                                                                                                    |              | 20      | VLAN20   | Enabled     | 192.108.2.1 | / 24 Tecu | :3::eeba:1an | 11644:5719 | 04       |          |
|                                                                                                    |              |         |          |             |             |           |              |            |          |          |
|                                                                                                    |              |         |          |             |             |           |              |            |          |          |
|                                                                                                    |              |         |          |             |             |           |              |            |          |          |
|                                                                                                    | Ac           | bb      | Edi      | it D        | elete       |           |              |            |          |          |
|                                                                                                    |              |         |          |             |             |           |              |            |          |          |
| Assi                                                                                                    | gn V         | LANs to | ports    |             |             |           |              |            |          |          |
| VL                                                                                                    | .ANs         | to Port | t Table  |             |             |           |              |            |          |          |
| VL                                                                                                    | AN           |         |          |             |             |           |              |            |          |          |
| ID                                                                                                    |              | LAN1    | LAN2     | LAN3        | LAN4        | LAN5      | LAN6         | LAN7       | LAN8     | LAN9     |
|                                                                                                    |              |         |          |             |             |           |              |            |          |          |
|                                                                                                    | 1            | Untagg  | ed Untag | ged Untagge | d Untagged  | Untagged  | Untagged     | Untagged   | Untagged | Untagged |
|                                                                                                    | 20           | Toggod  | Togge    | d Taggod    | Taggod      | Taggod    | Taggod       | Taggod     | Taggod   | Taggod   |
|                                                                                                    | 20           | laggeo  | ragge    | a lagged    | laggeu      | raggeu    | lagged       | laggeu     | lagged   | raggeo   |
| Edit                                                                                                    |              |         |          |             |             |           |              |            |          |          |
|                                                                                                    |              |         |          |             |             |           |              |            |          |          |
| _                                                                                                    |              |         |          |             |             |           |              |            |          |          |
|                                                                                                    |              |         |          | _           |             |           |              |            |          |          |
| A                                                                                                    | Apply Cancel |         |          |             |             |           |              |            |          |          |

Agora, você deve ter atribuído com êxito uma VLAN a uma porta em um RV34x Series Router.

Exibir um vídeo relacionado a este artigo...

Clique aqui para ver outras palestras técnicas da Cisco